## Návod na online nákup vstupenky na play-off pro vlastníky permanentky na základní část

1. Jděte na www.ticketportal.cz a přihlašte se / registrujte se

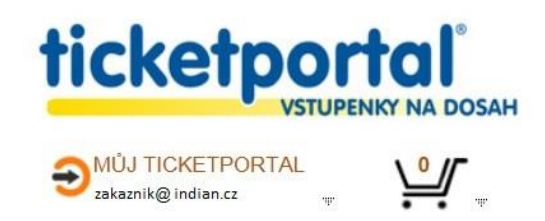

2. Jděte na MŮJ TICKETPORTAL > Moje aktuální rezervace

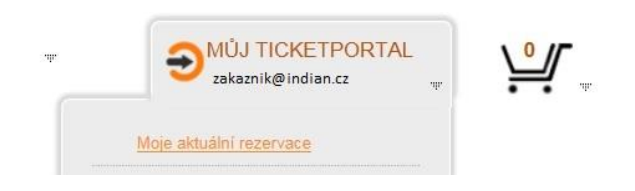

3. Volba pro výběr permanentkových míst

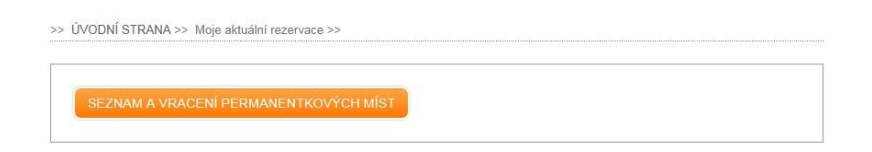

4. Označte v seznamu HC Škoda Plzeň a zadejte kód své permanentky na základní část (včetně znaménka mínus před číslem), sektor, řadu a místo.

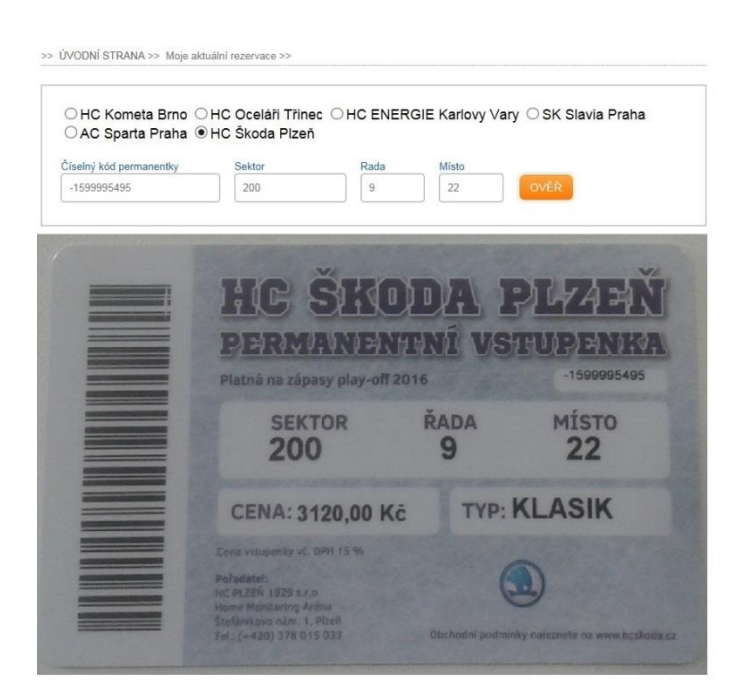

5. Vyberte zápas, na který chcete koupit vstupenky a přejděte k platbě.

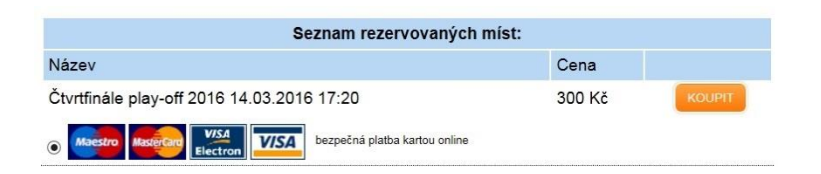

6. Systém Vás přesměruje na platební bránu

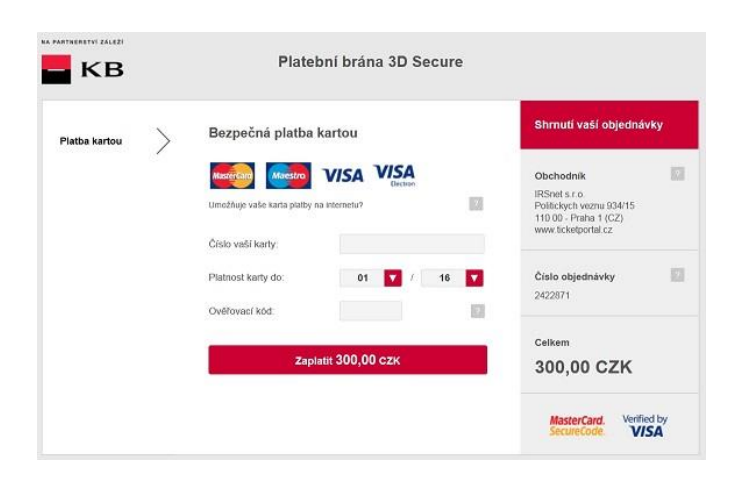

## 7. Následně dojde k potvrzení platby

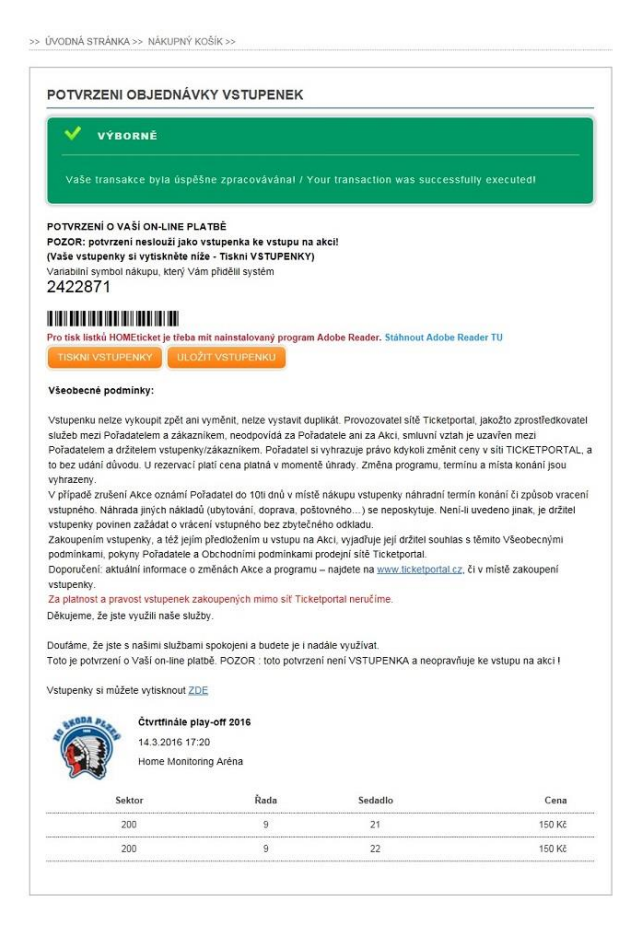

8. Pokud proběhla transakce úspěšně, můžete si vytisknout Váš Hometicket.

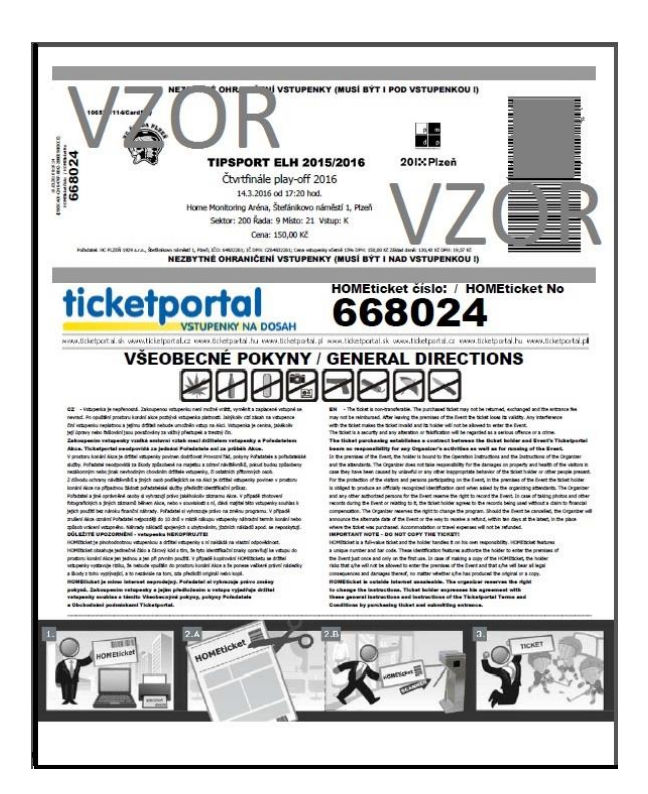

## Doplňující informace:

- Pokud jste zakoupili současně několik permanentek, k nákupu vstupenek vám postačí zadat pouze kód jedné karty.
- Nelze najednou uplatnit opci na 2 zápasy, nejdříve je třeba zakoupit první zápas, v další transakci pak druhý.